## **GOVERNMENT OF ANDHRA PRADESH**

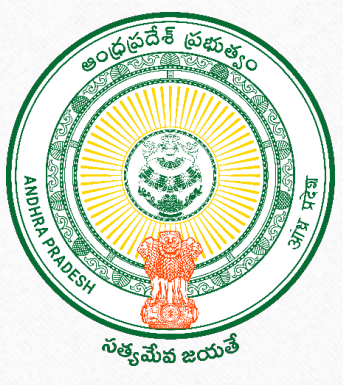

## **GSWS DEPARTMENT**

## "Thank You CM Sir" Payment Acknowledgement Module (Thalliki Vandanam)

## Thank You CM Sir – Module Overview

The "Thank You CM Sir" module is designed to capture beneficiary acknowledgements after the successful credit of benefits under the Thalliki Vandanam Scheme. Once the benefit amount is credited to the beneficiary's bank account, the module enables them to provide a digital confirmation and express their gratitude. This serves as both a record of receipt and a gesture of appreciation to the Hon'ble Chief Minister for the welfare initiative. The acknowledgement is authenticated through the GSWS Employee App for transparency and accountability.

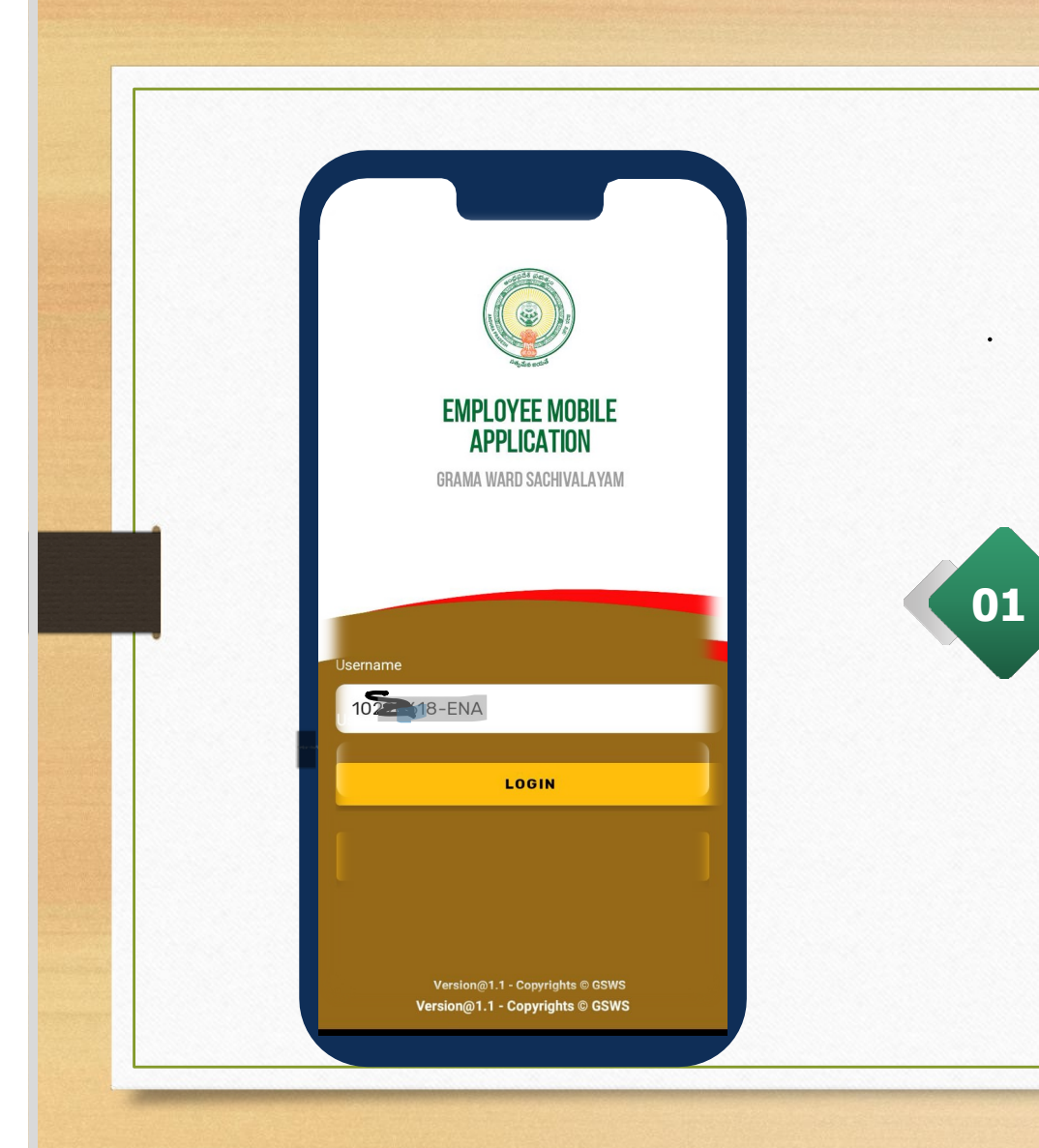

. The Secretariate employee can use their regular login credentials of Employee mobile application and login.

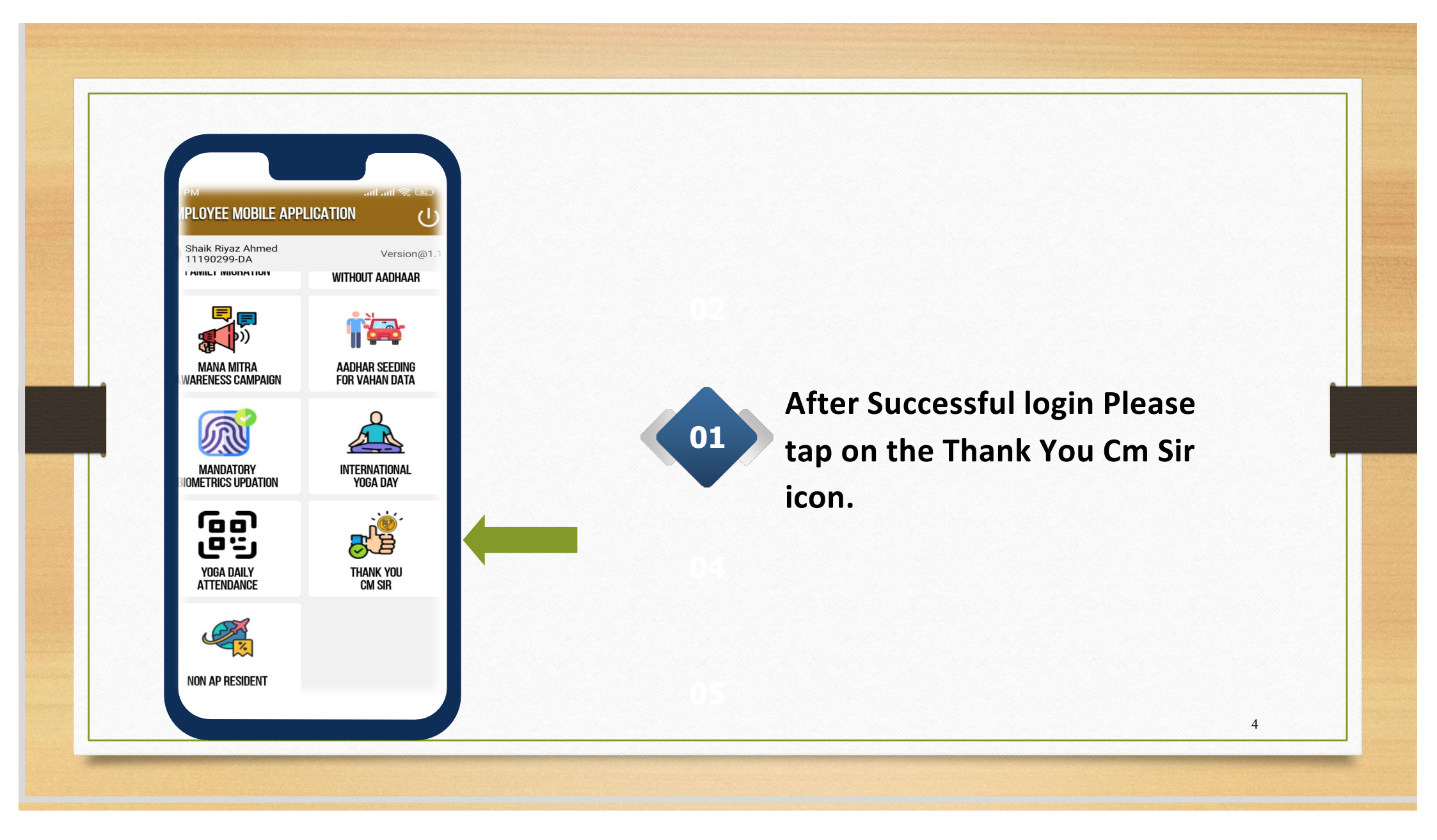

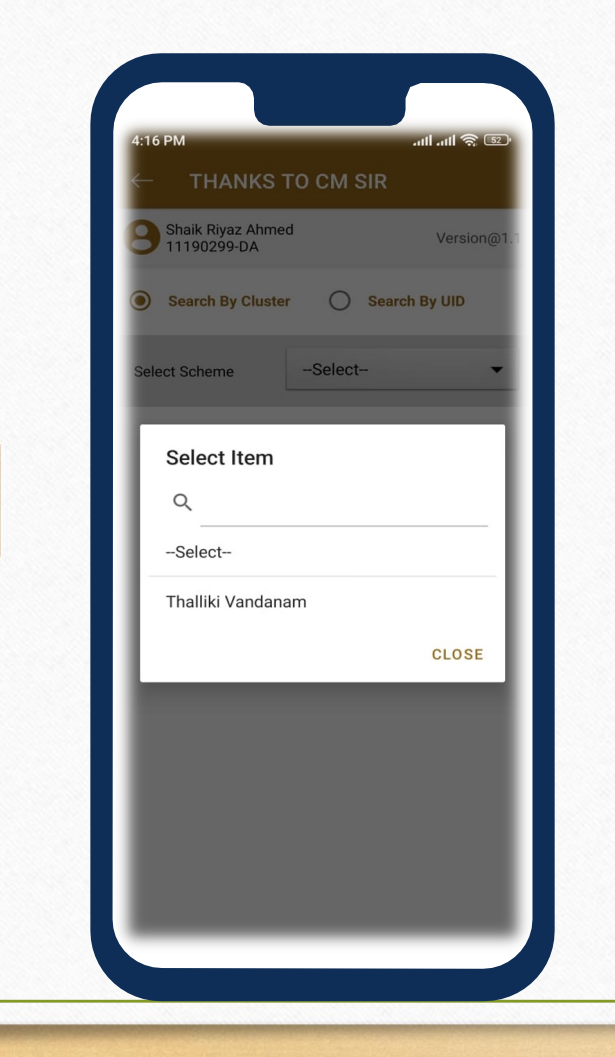

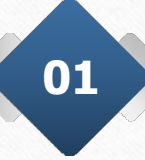

After tapping user can see search by cluster and search by UID options. In that click on Thalliki Vandanam Scheme.

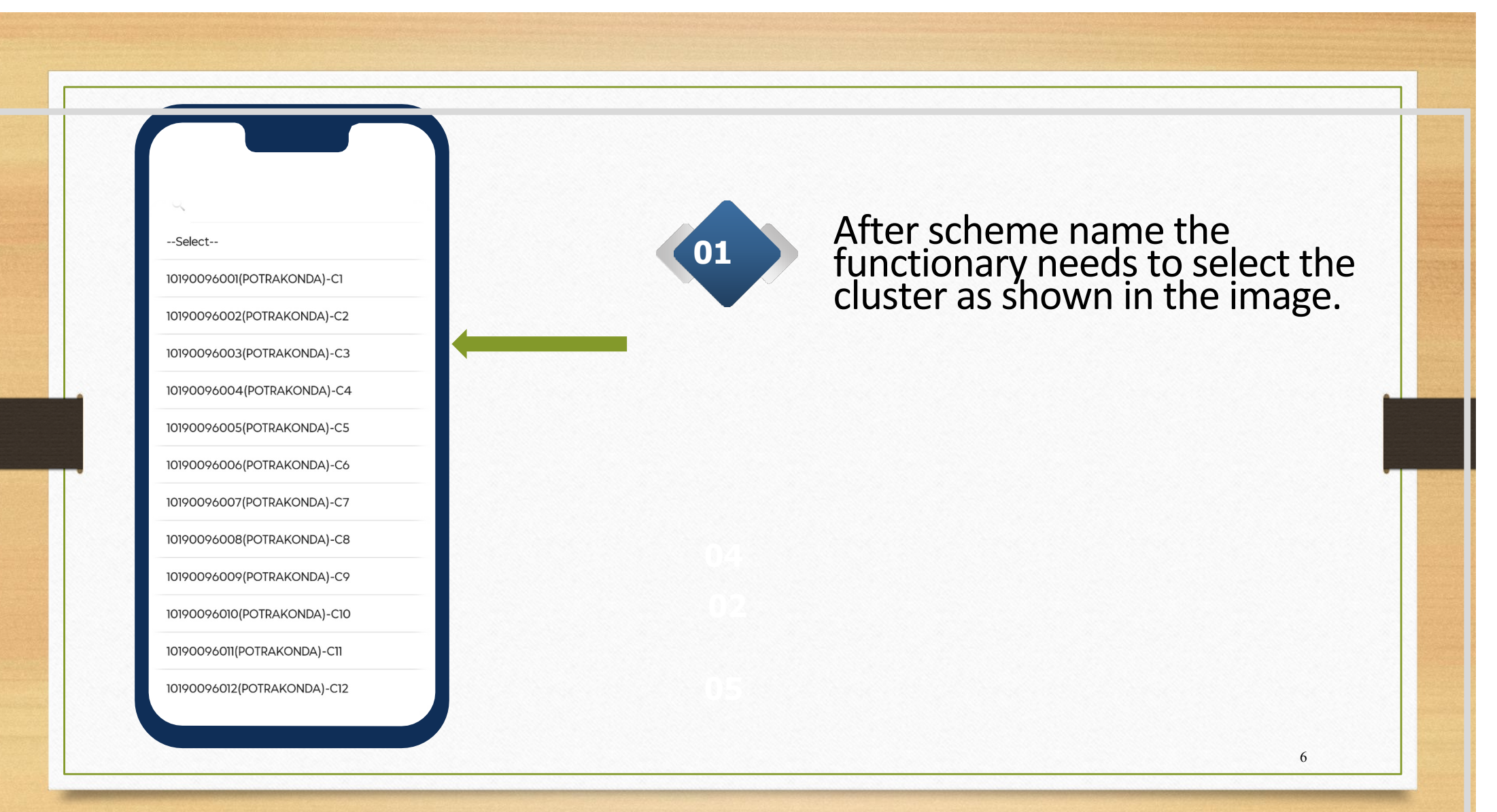

| :16 PM                                                                                                    | all all 🗟 💷                                                                                                    |
|----------------------------------------------------------------------------------------------------|----------------------------------------------------------------------------------------------------|
|                                                                                                    | TO CM SIR                                                                                                    |
| Shaik Riyaz Ahn<br>11190299-DA                                                                                         | ned Version@1.                                                                                                    |
| Search By Clus                                                                                                    | ter 🔵 Search By UID                                                                                                  |
| elect Scheme                                                                                                    | Thalliki Vandanam 👻                                                                                                  |
| elect Cluster                                                                                                    | 11190299013(BAY 🔻                                                                                                    |
|                                                                                                    |                                                                                                    |
| Search with Na                                                                                                    | me/UID/Mobile No.                                                                                                    |
| Search with Na<br>Mother Name                                                                                          | me/UID/Mobile No.<br>Ibrahim Sab Gari<br>Najimun                                                                     |
| Search with Na<br>Mother Name<br>Mother UID                                                                            | me/UID/Mobile No.<br>Ibrahim Sab Gari<br>Najimun<br>XXXXXXX3366                                                      |
| Search with Na<br>Mother Name<br>Mother UID<br>No of Eligible<br>Child                                                 | me/UID/Mobile No.<br>Ibrahim Sab Gari<br>Najimun<br>XXXXXXXX3366<br>2                                                |
| Search with Na<br>Mother Name<br>Mother UID<br>No of Eligible<br>Child<br>Mobile No                                    | me/UID/Mobile No.<br>Ibrahim Sab Gari<br>Najimun<br>XXXXXXX3366<br>2                                                 |
| Search with Na<br>Mother Name<br>Mother UID<br>No of Eligible<br>Child<br>Mobile No<br>Amount<br>Credited              | me/UID/Mobile No.<br>Ibrahim Sab Gari<br>Najimun<br>XXXXXXX3366<br>2<br>26000                                        |
| Search with Na<br>Mother Name<br>Mother UID<br>No of Eligible<br>Child<br>Mobile No<br>Amount<br>Credited<br>Bank Name | me/UID/Mobile No.<br>Ibrahim Sab Gari<br>Najimun<br>XXXXXXX3366<br>2<br>26000<br>INDIA POST PAYMENTS<br>BANK LIMITED |

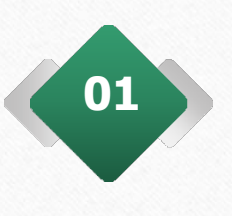

After the selection of the cluster the employee can view the beneficiaries list in that cluster. Kindly tap on the pending household.

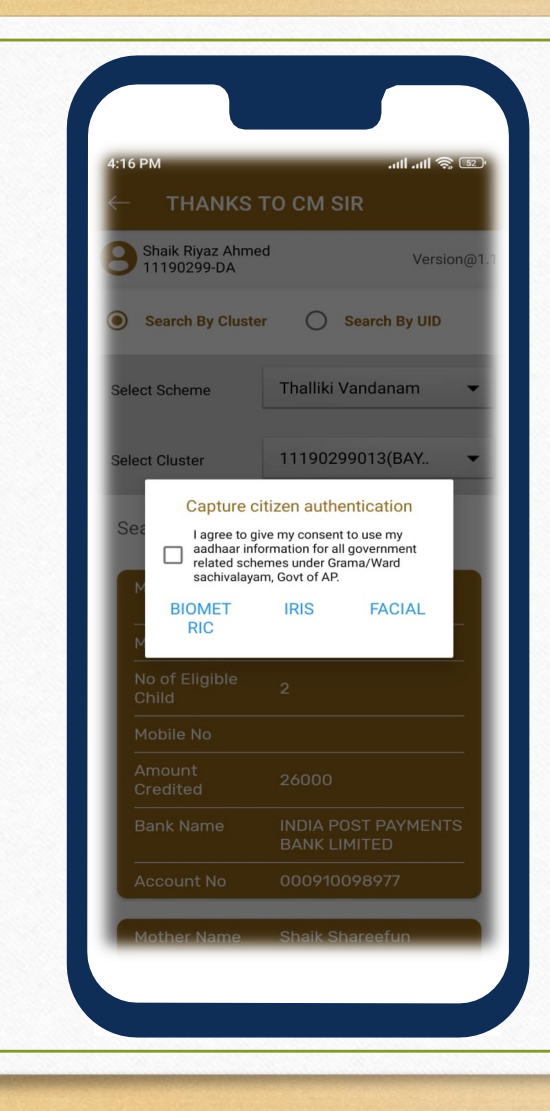

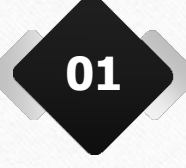

User need to authenticate the beneficiary by using Biometric/IRIS/Facial.

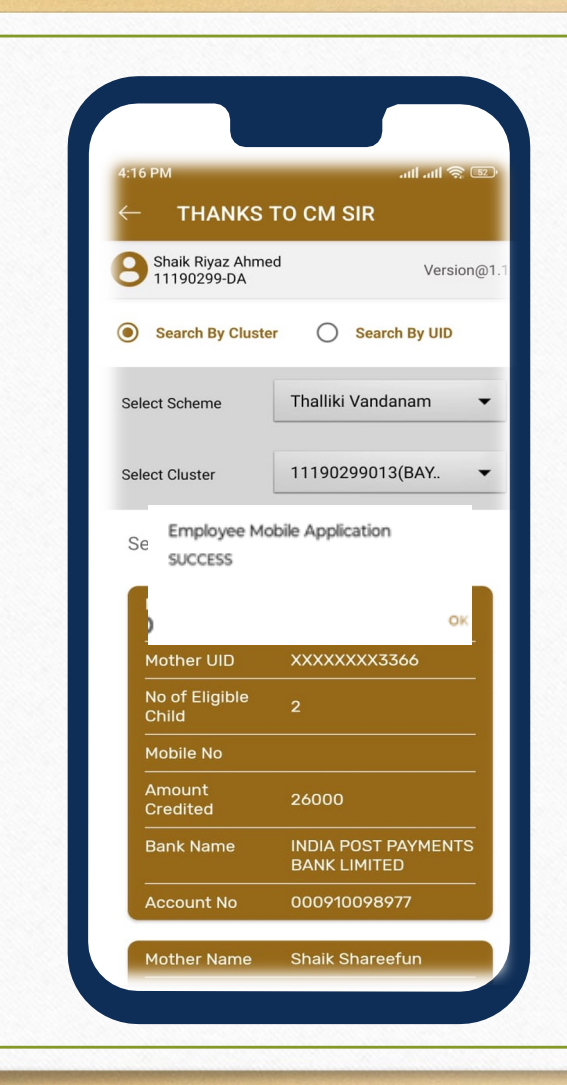

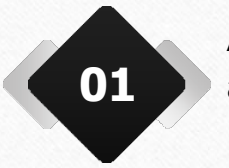

After successful authentication user will get a pop-up showing Success.

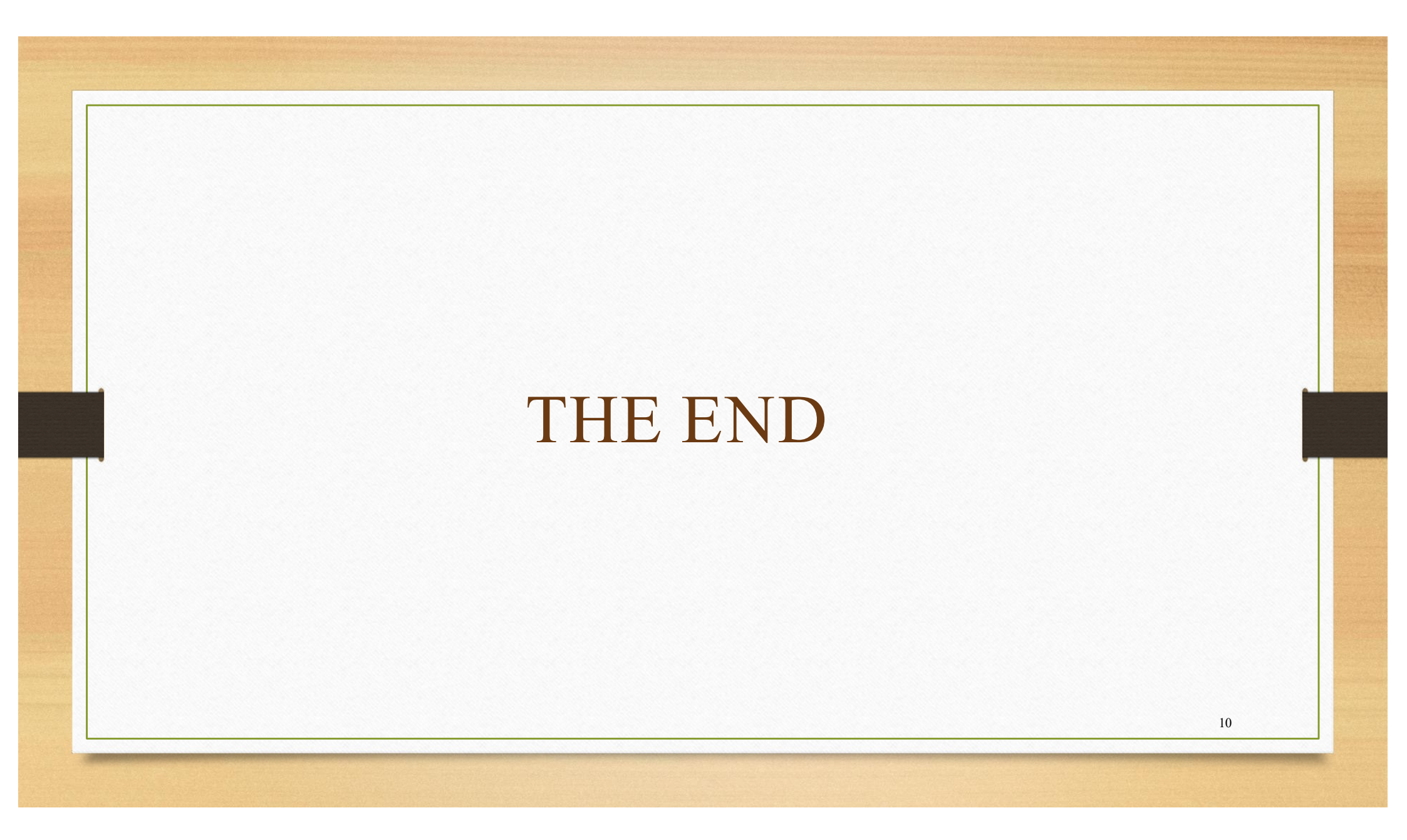